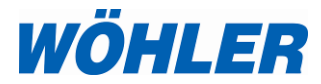

# Mode d'emploi Hygromètre pour le bois

# Wöhler HF 550

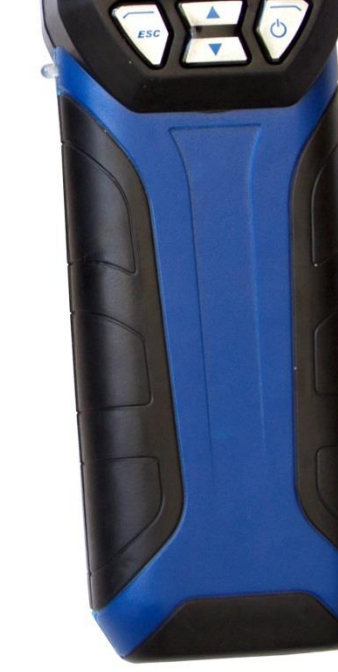

WÖHLER.

Clt.

HF 550

5s Diag.

15:01:08

Technique sur mesure

# Sommaire

| 1                                                                                                    | Informations Générales                                                                                                    | .4                                                                                           |
|----------------------------------------------------------------------------------------------------|----------------------------------------------------------------------------------------------------|----------------------------------------------------------------------------------------------|
| 1.1                                                                                                    | Informations relatives au mode d'emploi                                                                                                    | . 4                                                                                          |
| 1.2                                                                                                    | Remarques                                                                                                    | . 4                                                                                          |
| 1.3                                                                                                    | Utilisation conforme                                                                                                    | . 4                                                                                          |
| 1.4                                                                                                    | Transport                                                                                                    | . 5                                                                                          |
| 1.5                                                                                                    | Traitement des déchets                                                                                                    | . 5                                                                                          |
| 1.6                                                                                                    | Fabricant                                                                                                    | . 5                                                                                          |
| 2                                                                                                    | Données techniques                                                                                                    | .6                                                                                           |
| 2.1                                                                                                    | Wöhler HF 550 Hygromètre pour le bois                                                                                                    | . 6                                                                                          |
| 2.2                                                                                                    | Wöhler FW 550 Balance d'Humidité pour le<br>Vrac                                                                                                    | . 7                                                                                          |
| 3                                                                                                    | Details et raccords                                                                                                    | .8                                                                                           |
| 3.1                                                                                                    | Appareil de mesure                                                                                                    | . 8                                                                                          |
| 3.2                                                                                                    | Sondes et balance                                                                                                    | . 9                                                                                          |
| 4                                                                                                    | Première mise en service                                                                                                    | 10                                                                                           |
| 5                                                                                                    | Allumer / éteindre l'hygromètre                                                                                                    | 11                                                                                           |
| -                                                                                                    | Ohanna daa hattariaa                                                                                                    | 12                                                                                           |
| 6                                                                                                    | Charge des batteries                                                                                                    |                                                                                              |
| 6<br>7                                                                                                    | Mesurer l'humidité des bûches                                                                                                    | 13                                                                                           |
| <b>6</b><br><b>7</b><br>7.1                                                                                                    | Mesurer l'humidité des bûches         Arrière-plan théorique                                                                                                    | 13<br>13                                                                                     |
| <b>6</b><br><b>7</b><br>7.1<br>7.2                                                                                                    | Charge des batteries         Mesurer l'humidité des bûches         Arrière-plan théorique         Branchement des sondes                                                                                                    | 13<br>13<br>14                                                                               |
| <b>6</b><br><b>7</b><br>7.1<br>7.2<br>7.3                                                                                                    | Charge des batteries       ************************************                                                                                                    | 13<br>13<br>14<br>16                                                                         |
| 6<br>7<br>7.1<br>7.2<br>7.3<br>8                                                                                                    | Charge des batteries         Mesurer l'humidité des bûches         Arrière-plan théorique         Branchement des sondes         Mesurer         Mesurer l'humidité du vrac                                                                                                    | 13<br>13<br>14<br>16<br>23                                                                   |
| 6<br>7<br>7.1<br>7.2<br>7.3<br>8<br>8.1                                                                                                    | Charge des batteries         Mesurer l'humidité des bûches         Arrière-plan théorique         Branchement des sondes         Mesurer         Mesurer l'humidité du vrac         Déroulement des mesures                                                                                                    | 13<br>13<br>14<br>16<br><b>23</b>                                                            |
| 6<br>7<br>7.1<br>7.2<br>7.3<br>8<br>8.1<br>8.1<br>8.2                                                                                                    | Charge des batteries         Mesurer l'humidité des bûches         Arrière-plan théorique         Branchement des sondes         Mesurer         Mesurer l'humidité du vrac         Déroulement des mesures         Préparation de la mesure                                                                                                    | 13<br>13<br>14<br>16<br>23<br>23<br>24                                                       |
| 6<br>7<br>7.1<br>7.2<br>7.3<br>8<br>8.1<br>8.2<br>8.2.1                                                                                                    | Charge des batteries         Mesurer l'humidité des bûches         Arrière-plan théorique         Branchement des sondes         Mesurer         Mesurer         Mesurer l'humidité du vrac         Déroulement des mesures         Préparation de la mesure         Positionner la balance                                                                                                    | 13<br>13<br>14<br>16<br>23<br>23<br>24<br>24                                                 |
| 6<br>7<br>7.1<br>7.2<br>7.3<br>8<br>8.1<br>8.2<br>8.2.1<br>8.2.2                                                                                                    | Charge des batteries         Mesurer l'humidité des bûches         Arrière-plan théorique         Branchement des sondes         Mesurer         Mesurer         Déroulement des mesures         Préparation de la mesure         Positionner la balance         Raccordements                                                                                                    | 13<br>13<br>14<br>16<br>23<br>24<br>24<br>24                                                 |
| <ul> <li>6</li> <li>7</li> <li>7.1</li> <li>7.2</li> <li>7.3</li> <li>8</li> <li>8.1</li> <li>8.2</li> <li>8.2.1</li> <li>8.2.2</li> <li>8.3</li> </ul>                                          | Charge des batteries         Mesurer l'humidité des bûches         Arrière-plan théorique         Branchement des sondes         Mesurer         Mesurer         Déroulement des mesures         Préparation de la mesure         Positionner la balance         Raccordements                                                                                                    | 13<br>13<br>14<br>16<br>23<br>24<br>24<br>24<br>24<br>24                                     |
| 6<br>7<br>7.1<br>7.2<br>7.3<br>8<br>8.1<br>8.2<br>8.2.1<br>8.2.2<br>8.3<br>9                                                                                                    | Charge des batteries         Mesurer l'humidité des bûches         Arrière-plan théorique         Branchement des sondes         Mesurer         Mesurer         Mesurer l'humidité du vrac         Déroulement des mesures         Préparation de la mesure         Positionner la balance         Raccordements         Mesurer                                                                                                    | 13<br>13<br>14<br>16<br>23<br>24<br>24<br>24<br>24<br>24<br>24<br>24<br>26<br><b>33</b>      |
| <ul> <li>6</li> <li>7</li> <li>7.1</li> <li>7.2</li> <li>7.3</li> <li>8</li> <li>8.1</li> <li>8.2</li> <li>8.2.1</li> <li>8.2.2</li> <li>8.3</li> <li>9</li> <li>9.1</li> </ul>                  | Charge des batteries         Mesurer l'humidité des bûches         Arrière-plan théorique         Branchement des sondes         Mesurer         Mesurer         Déroulement des mesures         Préparation de la mesure         Positionner la balance         Raccordements         Mesurer         Mesurer         Mesurer         Mesurer         Mesurer         Mesurer         Mesurer         Mesurer         Mesurer         Mesurer         Mesurer         Mesurer         Mesurer         Mesurer         Mesurer         Mesurer         Mesure de l'humidité : Effacer les mesures | 13<br>13<br>14<br>16<br>23<br>24<br>24<br>24<br>24<br>24<br>24<br>24<br>24<br>24<br>26<br>33 |
| <ol> <li>6</li> <li>7</li> <li>7.1</li> <li>7.2</li> <li>7.3</li> <li>8.1</li> <li>8.2</li> <li>8.2.1</li> <li>8.2.1</li> <li>8.2.2</li> <li>8.3</li> <li>9</li> <li>9.1</li> <li>9.2</li> </ol> | Charge des batteries         Mesurer l'humidité des bûches         Arrière-plan théorique         Branchement des sondes         Mesurer         Mesurer         Mesurer l'humidité du vrac         Déroulement des mesures         Préparation de la mesure         Positionner la balance         Raccordements         Mesurer         Mesurer         Selection du matériau                                                                                                    | 13<br>13<br>14<br>16<br>23<br>23<br>24<br>24<br>24<br>24<br>24<br>24<br>24<br>23<br>33<br>33 |

| 9.2.2 | Sélection du matériau en vrac quand la<br>balance pour la mesure de l'humidité du |    |
|-------|-----------------------------------------------------------------------------------|----|
|       | matériau en vrac est branchée                                                     | 35 |
| 9.3   | Clients                                                                           | 35 |
| 9.4   | Sauvegarder                                                                       | 35 |
| 9.5   | Imprimer                                                                          | 36 |
| 9.6   | Sélection des sondes                                                              | 37 |
| 9.7   | Setup                                                                             | 37 |
| 9.8   | Contrôle et étalonnage                                                            | 38 |
| 10    | Gestion des données                                                               | 39 |
| 10.1  | Sauvegarder les données de mesure                                                 | 39 |
| 10.2  | Création d'un nouveau client                                                      | 40 |
| 10.3  | Menu clients                                                                      | 41 |
| 11    | Entretien                                                                         | 42 |
| 12    | Vérification par l'organisme de                                                   |    |
|       | contrôle                                                                          | 43 |
| 12.1  | Mesure de la résistance                                                           | 43 |
| 12.2  | Mesure diélectrique                                                               | 46 |
| 13    | Déclaration de conformité                                                         | 50 |
| 14    | Garantie et service                                                               | 51 |
| 14.1  | Garantie                                                                          | 51 |
| 14.2  | Service                                                                           | 51 |
| 15    | Accessoires                                                                       | 52 |
| Point | s de vente                                                                        | 53 |

### 1 Informations Générales

#### 1.1 Informations relatives au mode d'emploi Ce mode d'emploi vous permet de travailler en toute sécurité avec votre Wöhler HF 550. Il doit être conservé à titre d'information.

Le Wöhler HF 550 Hygromètre pour le bois ne peut être utilisé que par un personnel dûment qualifié aux fins prévues.

Nous déclinons toutes responsabilités pour des dommages dus à un non respect de ce mode d'emploi.

1.2 Remarques

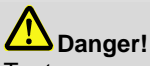

Tout non respect de cet avertissement risque de causer des blessures.

# Attention !

Désigne des consignes signalant un danger dont la non-observation peut conduire à des dommages de l'appareil ou du matériel.

INDICATION ! Information utile

**ne** Le Wöhler HF 550, connecté á la sonde marteau ou á la sonde d'humidité du bois, mesure l'humidité des bûches. BImSchV.

Le Wöhler HF 550, connecté au balance d'humidité, mesure l'humidite du matériau en vrac.

1.3 Utilisation conforme

### 1.4 Transport

### Attention !

Un transport inadapté peut endommager l'appareil et les sondes.

Transportez l'appareil, le balance et les sondes dans la mallette prévue à cet effet pour éviter de le détériorer.

# A Danger!

Il faut protéger les pointes de la sonde avec le capuchon qui es livré avec la sonde.

### 1.5 Traitement des déchets

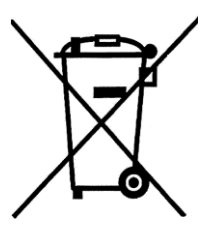

Les composants électroniques ne sont pas des déchets domestiques. Ils doivent être éliminés en respectant la législation en vigueur.

Les batteries défectueuses, une fois retirées de l'appareil peuvent être déposées dans un centre de recyclage des déchets publics, un point de vente ou de stockage de batteries.

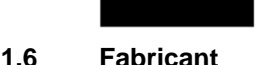

#### Wöhler Technik GmbH

Wöhler-Platz 1 33181 Bad Wünnenberg Tel.: +49 2953 73-100 Fax: +49 2953 73-250 E-Mail: info@woehler.de

# 2 Données techniques

### 2.1 Wöhler HF 550 Hygromètre pour le bois

### Caractéristiques techniques générales

| Raccords                                         | Wöhler Probe Marteau, Probe d'humidité du bois, Wöhler FW 550<br>Balance d'Humidité pour le Vrac, Probe de température, câble<br>USB                               |
|--------------------------------------------------|----------------------------------------------------------------------------------------------------|
| Alimentation en courant                          | Batterie rechargeable 3,6V au lithium-ion, 2 250 mAh, chargé par USB                                                                                               |
| Durée d'opéra-<br>tion                           | 20 h (env.) selon le mode de mesure et la luminosité de l'écran                                                                                                    |
| Température de stockage                          | -20 à +50°C                                                                                                    |
| Température<br>d'operation                       | +5 °C á +40 °C pour assurer le respect des spécifications                                                                                                    |
| Poids                                            | 255 g (sans sonde)                                                                                                    |
| Dimensions                                       | 59 x 38 x 200 mm                                                                                                    |
| Mesurer l'humidi                                 | té des bûches                                                                                                    |
| Unité                                            | Humidité du bois u en % par référence á la masse sèche du com-<br>bustible, commutable á la masse de l'eau en % par référence á la<br>masse humide du combustible. |
| Types de bois                                    | 14 types de bois                                                                                                    |
| Compensation<br>en fonction de la<br>température | Température du matériel mesurée par la sonde de température                                                                                                    |
| Principe                                         | Mesure de la résistance                                                                                                    |
| Plage                                            | Humidité: 10,0 % u á 40,0 % u, résolution 0,1 % u<br>Teneur en eau: 9,0 % w á 29,0 % w, résolution 0,1 % w                                                         |
| Précision                                        | ± 40 % de la valeur mesurée, testé selon VDI 4206, page 4                                                                                                    |

# 2.2 Wöhler FW 550 Balance d'Humidité pour le Vrac

### Mesurer l'humidité du vrac

| Unité     | Humidité du bois u en % par référence á la masse sèche du com-<br>bustible, commutable á la masse de l'eau en % par référence á la<br>masse humide du combustible.            |
|-----------|----------------------------------------------------------------------------------------------------|
| Vrac      | Plaquettes , granules et 6 types de blé                                                                                                    |
| Principe  | Mesure diélectrique de masse                                                                                                    |
| Plage     | Humidité: 0,1 % u á 70,0 % u, résolution 0,1 % u<br>Teneur en eau: 0,1 % w á 41,0 % w, résolution 0,1 % w                                                                     |
| Précision | 0,1 % u à 5,0 % u (dans la plage ± 2 % u)<br>± 40 % de la valeur mesurée (dans la plage 5,0 % u á 70,0 % u)<br>für Brennstoffe geprüft nach Anforderungen der VDI 4206 Teil 4 |

### 3 Details et raccords

#### 3.1 Appareil de mesure

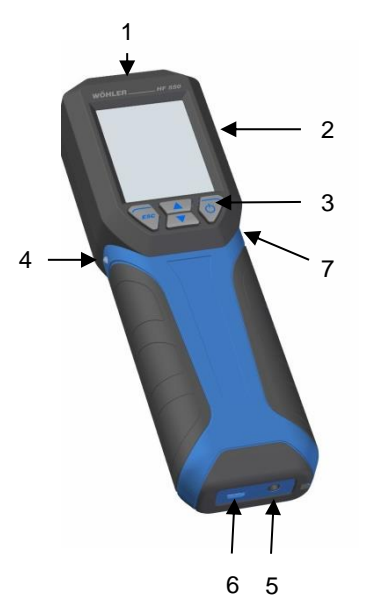

1. Prise pour sonde de température

- 2. Écran d'affichage
- 3. Panneau de touches
- 4. Interface infrarouge pour transmettre les données á l'imprimante thermique Wöhler TD 100.
- Prise pour: Sonde Marteau Sonde d'humidité du bois
- Prise USB pour:
   a) Chargeur
   b) Balance d'humidité (vrac)
- 7. Interrupteur pour désactiver la batterie

Fig. 1: Parties de l'appareil

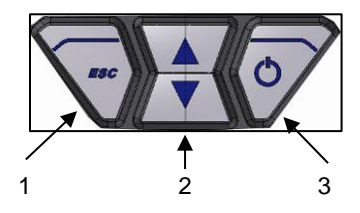

Fig. 2: Panneau de touches

- 1. Touche ESC :
  - a) annuler la fonction actuelle
  - b) ouvrir le menu principale
  - c) retourner au mode de mesure
- Touches flèches: faire défiler l'affichage de l'aperçu vers le haut ou le bas
- Touche Marche/arrêt

   a) allumer et éteindre l'appareil (maintenir enfoncée pendant3 secondes)
   b) Confirmer

c) Sauvegarder valeur ou effacer valeur sauvegardé

### 3.2 Sondes et balance

### Attention !

!

Pour garantir la qualité de l'application et des résultats de la mesure, il faut utiliser l'instrument seulement avec les accessoires Wöhler d'origine.

#### Bûches et vrac

Pour mesurer la température du bois, il faut raccorder la sonde de température á l'instrument.

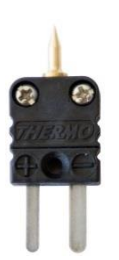

Fig. 3: Sonde de température Wöhler HF 550

#### Bûches

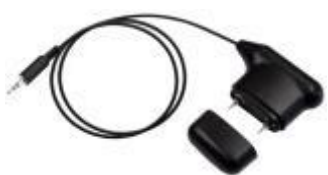

Fig. 4: Sonde d'humidité

Pour mesurer l'humidité des bûches il faut raccorder la Sonde Marteau ou la sonde d'humidité á l'instrument.

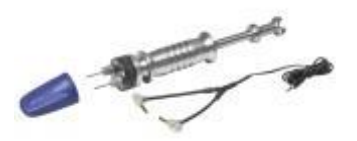

Fig. 5: Wöhler Sonde Marteau Vrac

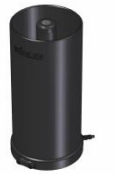

Le résultat de la mesure de résistance sera plus exact si on utilise la Sonde Marteau parce que les longues aiguilles peuvent pénétrer dans le bois jusqu'à une profondeur de 50 mm. Cela permet d'éviter des défauts de mesure à proximité de la surface.

Pour mesurer l'humidité du vrac (granules, pellets), il faut raccorder la balance FW 550 á l'hygromètre

Fig. 6: Wöhler FW 550 Balance d'Humidité pour le Vrac

### INDICATION !

L'hygromètre reconnaît automatiquement, si une sonde pour mesurer l'humidité des bûches ou la balance pour le vrac est connectée. A l'écran le mode « bûches" ou « vrac » apparaîtra automatiquement.

### 4 Première mise en service

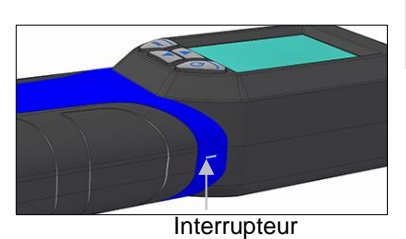

Fig. 7: Interrupteur au côté droit de l'hygrométre

#### Attention !

Avant le transport, il faut désactiver la batterie à l'aide de l'interrupteur de batterie. Lors de la livraison, la batterie sera toujours bloquée.

 Pour activer la batterie poussez l'interrupteur á gauche. Utilisez un objet pointu (câble ou stylo)

# 5 Allumer / éteindre l'hygromètre

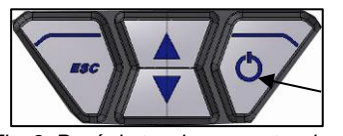

Fig. 8: Pavé de touches avec touche d'allumage on/off

15:01:08 16.11.2016 WÖHLER HF 550 0s 5s Clt. Diag.

Fig. 9: Écran de lancement

Pour allumer l'hygromètre: appuyer sur la touche on/off (à droite)

Pour éteindre l'hygromètre: Maintenir enfoncée la touche on/off pendant 3 sec.

Le mode de mesure apparaît sur l'écran après l'autotest.

Pendant l'autotest, il y a la possibilité d'ouvrir le menu des clients ou le menu de diagnoses.

L'écran de diagnoses montre des informations sur la version du logiciel, la version du module de mesure, le numéro de série de l'hygromètre, la date de l'étalonnage, la date de fabrication et le numéro d'identification.

Vous trouvez l'information su le menu des clients dans le chapitre 10.2.

Après l'autotest l'écran change au mode de mesure. Si le balance n'est pas raccordé á l'hygromètre, le mode de mesure d'humidité des bûches apparaît automatiquement. Si le balance est raccordé á l'hygromètre, le mode de mesure d'humidité du vrac apparaît automatiquement.

# 6 Charge des batteries

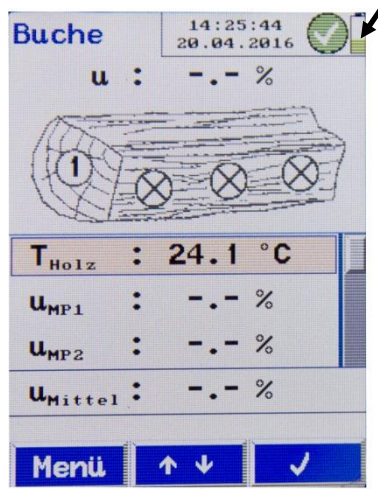

Fig. 10: Symbole de batterie

À l'allumage de l'hygromètre, le niveau de charge des batteries s'affiche dans le coin haut droit de l'écran. Le symbole d'une batterie entièrement verte indique une charge complète de la batterie. Un symbole vide ou rouge informe que la batterie est déchargée. Dans ce cas, il est conseillé de terminer les mesures en cours le plus rapidement possible.

### INDICATION !

Il n'est pas possible de quitter la batterie de l'hygromètre.

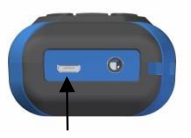

Fig. 11: Prise USB sur la partie inférieure de l'hygromètre.

 Pour charger la batterie, reliez l'appareil au réseau électrique via l'appareil de charge USB fourni. Insérez pour cela la fiche USB de l'appareil de charge dans la prise USB au bas de l'hygromètre.

Pendant le chargement un symbole de fiche électrique est affiché.

# INDICATION !

Lorsque la batterie est totalement déchargée, le temps de charge est d'environ 4 heures.

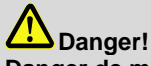

#### Danger de mort par électrocution !

Ne jamais manipuler la fiche d'alimentation avec des mains mouillées !

Tenir le bloc d'alimentation à l'écart de l'humidité !

Ne pas tirer le bloc d'alimentation de la prise par le câble, il pourrait casser !

Utiliser le bloc d'alimentation uniquement si la tension électrique indiquée sur la plaque signalétique correspond à celle de la prise !

### 7 Mesurer l'humidité des bûches

Le Wöhler HF 550 permet de déterminer l'humidité du bois selon la norme allemande VDI 4206, part 4. L'appareil effectue une mesure de la résistance pour déterminer l'humidité. Pour obtenir un résultat exacte, l'analyseur considère le type de bois à mesurer.

D'abord il faut mesurer la température du bois, car l'humidité du bois dépend de la température du matériel. L'instrument va effectuer automatiquement une compensation de la température donc.

### 7.1 Arrière-plan théorique

La mesure de la résistance s'effectue à partir des aiguilles (électrodes) fixées à la sonde marteau ou à la sonde à pénétration. A partir de ces électrodes, l'appareil détermine automatiquement l'humidité du bois U. Il s'agit de la masse d'eau mw contenue dans le bois par rapport à la masse de combustible absolument sèche mB (masse sèche) selon l'équation (1):

$$u = \frac{m_w}{m_B} \cdot 100\%$$

Formule 1

Les valeurs sont les suivantes :

*u* = Humidité du bois

 $m_W$  = Masse d'eau retenue dans le bois

*m*<sub>B</sub> = Masse de combustible absolument sèche (masse sèche)

### A NOTER !

Selon l'équation mentionnée ci-dessus, l'humidité du bois peut être aussi supérieure à 100%.

#### Mesurer l'humidité des bûches

L'humidité du bois ne doit pas être confondue avec la teneur en eau. La teneur en eau désigne la masse d'eau par rapport à la masse totale du combustible eau comprise (ce qui signifie base humide).

$$w = \frac{m_w}{m_B + m_w} \cdot 100 \ \%$$
Équation 2

Les valeurs sont les suivantes

w = Teneur en eau

 $m_w$  = Masse d'eau contenue dans le bois

*m*<sub>B</sub> = Masse de combustible absolument sèche (masse sèche)

La teneur en eau peut être obtenue à partir d'humidité du bois de la façon suivante :

$$w = \frac{u}{100\% + u} \cdot 100\%$$
 Équation 3

Les valeurs sont les suivantes

w = Teneur en eau

*u* = Humidité du bois

#### 7.2 Branchement des sondes

Pour déterminer l'humidité du bois dans le bois sous forme de bûche, deux sondes de mesure doivent être branchées à l'appareil de mesure :

- Sondes de température, branchement sur la façade avant de l'appareil, cf. : Fig. 1, partie 1.
- Sonde d'humidité du bois, branchement sur la partie inférieure de l'appareil, cf.: Fig 1, partie 5 (Sonde d'humidité marteau auto-percutante ou sonde d'humidité à pénétration)

# ATTENTION !

Avant chaque utilisation, on s'assurera tout d'abord, par un contrôle visuel, que l'appareil de mesure de même que les sondes sont en parfait état de fonctionnement. Par ailleurs, avant d'effectuer les mesures, assurez-vous que les électrodes de la sonde à pénétration ou de la sonde marteau ne sont pas faussées. Lorsque les électrodes sont faussées, la distance de mesure entre les électrodes, qui doit être de 25 mm, n'est plus exacte, ce qui peut fausser les résultats.

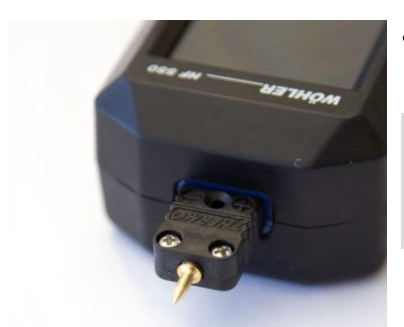

 Insérez la sonde de température dans le connecteur prévu, placé à la partie supérieure de l'appareil, cf. : Fig.1, partie 1.

### A NOTER !

Il n'est possible d'insérer la sonde de température que correctement dans la douille de connexion puisque la fiche (+) est plus mince que la fiche (-).

Fig. 12: Partie supérieure de l'appareil, la sonde de température est branchée.

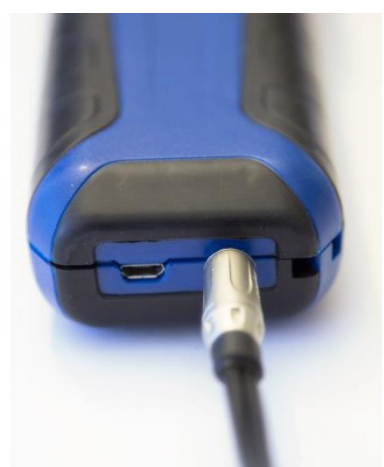

Fig. 13: Partie inférieure de l'appareil, le câble de la sonde marteau est raccordé

 Insérez la fiche de la sonde marteau ou de la sonde à percussion dans le connecteur prévu à cet effet placé dans la partie inférieure de l'appareil, cf.: aussi Fig. 1, partie 5.

# A NOTER !

Un résultat plus précis peut être obtenu à l'aide de la sonde marteau de Wöhler puisque l'aiguille de contrôle peut être enfoncée plus profondément dans le bois. Ainsi, l'humidité peut être mesurée à l'intérieur du bois.

Pour l'utilisation de la sonde marteau, veuillez observer la notice d'utilisation pour la sonde marteau de Wöhler (Référence N° 22591).

#### 7.3 Mesurer

Mettre l'appareil en circuit, cf.: Point 5.

Après l'auto diagnostic, l'appareil commute automatiquement sur le mode de mesure.

### A NOTER !

٠

Si l'appareil est relié à une sonde, à une sonde marteau ou à une sonde à pénétration, l'écran de mesure « Bûche » est affiché automatiquement. Si, tout d'abord, la balance d'humidité était branchée après la mise en circuit, on devra sélectionner le sous-point « Sonde pour bûche » dans le sous-menu du menu principal « Choix de la sonde ».

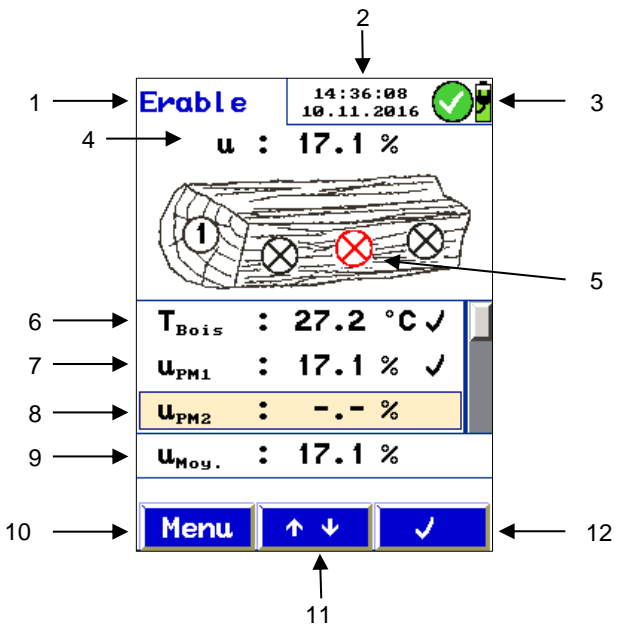

Fig. 14: Ecran de mesure « Bûche »

#### Légende :

- 1. Essence de bois choisie
- 2. Date et heure
- État de chargement des accus
- 4. Humidité du bois mesurée actuellement et
- 5. point de mesure actuel (rouge)
- 6. Température du bois
- 7. Valeur U point de mesure 1, déjà prise en compte
- 8. Valeur U point de mesure 2, déjà prise en compte
- Valeur moyenne u, calculée à partir des valeurs déjà prises en compte des points de mesure
- 10. Touche menu
- 11. Défilement
- Touche contextuelle pour la prise en compte de la valeur (✓) ou pour effacer la valeur déjà prise en compte (symbole de la corbeille à papier).

L'écran de mesure est constitué d'un en-tête, d'un champ d'affichage et d'une barre de menu.

A gauche de l'en-tête, l'essence du bois est affichée. La fenêtre d'état se trouve dans la partie droite de l'en-tête. Elle indique l'heure, la date ainsi que l'état de chargement des accus.

Le champ d'affichage contient les données mesurées ainsi qu'un croquis indiquant les points de mesure sélectionnés.

La barre de menu se trouve dans la partie inférieure de l'écran. Elle est constituée de trois champs contextuels.

### Sélection de l'essence de bois

| Bois     | 13:02:53<br>10.11.2016 | ÿ |
|----------|------------------------|---|
| Erable   |                        | 1 |
| Boul eau |                        |   |
| Hetre    | <b>J</b>               |   |
| Chene    |                        |   |
| Frene    |                        |   |
| Epiceα   |                        |   |
| Marronn. |                        |   |
| Pin      |                        |   |
|          | ^↓ Ok                  | 1 |

Fig. 15 : Menu de combustible pour sélectionner l'essence de bois.

- Appuyez sur la touche menu afin d'accéder au menu principal.
- Sélectionnez le sous-menu « Choix du bois »

Dans ce sous-menu, on disposera d'une sélection de 14 essences de bois différentes, cf.: Chap. 9.7.

- A partir des touches fléchées, accédez à « essence de bois souhaitée » et confirmez à partir de la touche OK.
- Pour quitter le menu combustible, appuyez sur la touche gauche « Escape ».
- Appuyez de nouveau sur la touche « Escape » afin d'accéder de nouveau au menu de mesure.

#### Procéder à des mesures

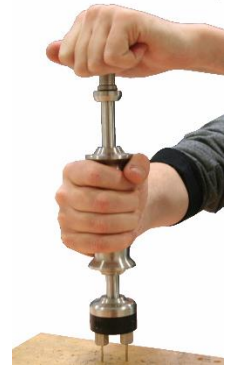

Fig. 16 : Enfoncer la sonde marteau Wöhler

#### Formation de la valeur moyenne

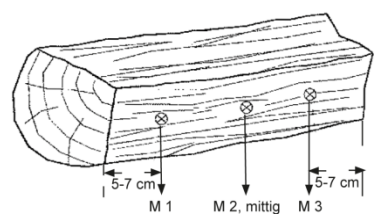

Fig. 17 : Situation des points de mesure dans la bûche

# Pendant la mesure, on devra tenir compte de ce qui suit :

- Fendez la bûche au milieu et effectuez les mesures, immédiatement après, sur le côté intérieur du bois.
- Enfoncez les électrodes de mesure à environ 6 mm de profondeur dans le matériau, si vous utilisez la sonde à pénétration, et, à 25 mm de profondeur, si vous utilisez la sonde marteau.

### ATTENTION !

Seulement possible en utilisant une force réduite

### A NOTER !

La mesure dans le bois est effectuée en travers par rapport aux fibres, ce qui signifie que la ligne imaginaire reliant les pointes de mesures croise les fibres.

A priori, l'humidité du bois doit être mesurée à trois points (cf.: Figure ci-contre). L'appareil calcule automatiquement une valeur moyenne à partir de ces données. Pour une détermination précise des résultats, cette triple mesure doit être répétée trois fois. Pour cette raison, le Wöhler HF 550 propose 9 points de mesure au total.

# A NOTER !

Les points de mesure ne doivent pas présenter de nœuds, de résine ou de fentes.

 N'effectuez pas de mesure sur le côté frontal ou sur les côtés extérieurs de la bûche qui vient d'être fendue.

A NOTER ! Le bois à mesurer doit être à une température comprise entre 0°C et 30°C.

#### Mesure de la température

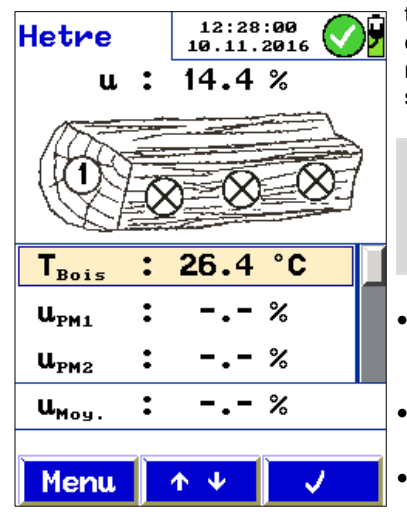

Fig. 18: Ecran pour la mesure de la température

Comme le Wöhler 550 procède à une compensation de température automatique au moment du calcul de l'humidité du bois, il est nécessaire de mesurer la température de la bûche avant de mesurer l'humidité.

### A NOTER !

Pour obtenir un résultat plus précis, il est nécessaire de déterminer la température du bois à l'endroit où le bois est entreposé.

- Accédez à la ligne T<sub>Holz</sub> sur l'écran de mesure en utilisant les touches fléchées de défilement vers le haut / vers le bas, cf.: Figure ci-contre.
- Enfoncez les pointes de mesure de la sonde de température dans la bûche.
- Attendez quelques secondes jusqu'à ce que la valeur de température affichée se soit stabilisée.
- Confirmez à partir de la touche ✓.

# A NOTER !

Vous avez la possibilité d'effacer une valeur déjà prise en compte et d'effectuer une nouvelle mesure en utilisant la touche droite (symbole de la corbeille à papier).

S'il n'existe pas de connecteur pour la température, la température peut aussi être saisie sur le mode manuel :

- Accédez à la ligne T<sub>Holz</sub> sur l'écran de mesure en utilisant les touches fléchées de défilement vers le haut / vers le bas, cf.: Figure ci-contre.
- Sélectionnez à partir de la flèche vers la droite la valeur de température et réglez-la à partir des touches fléchées vers le haut / vers le bas.
- A partir des flèches de défilement vers le haut / vers le bas, accédez au premier point de mesure U<sub>MP1</sub>.
- Enfoncez les électrodes de mesure de la sonde d'humidité (sonde marteau ou à pénétration) au premier point de mesure dans le

Point de mesure 1

#### Mesurer l'humidité des bûches

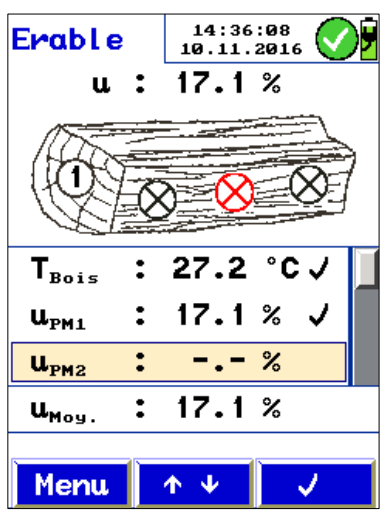

Fig. 19 : La valeur d'humidité pour le point de mesure 1 a été prise en compte.

Points de mesure 2 - 9

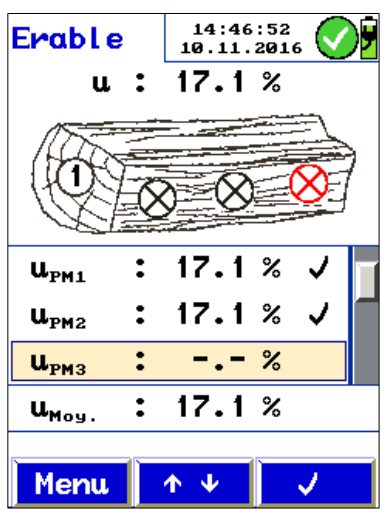

Fig. 20 : La valeur d'humidité du bois pour le point de mesure 2 a été prise en compte.

#### Après la mesure

matériau.

Sur le croquis de la bûche affiché sur l'écran, le point de mesure actuel apparait en rouge.

La valeur d'humidité du bois mesurée actuellement **u** est affichée en haut sur l'écran.

• Prenez en compte la valeur pour le premier point de mesure à l'aide de la touche ✓.

# A NOTER !

Vous avez la possibilité d'effacer une valeur déjà prise en compte et d'effectuer une nouvelle mesure en utilisant la touche droite (symbole de la corbeille à papier).

- A partir des touches fléchées de défilement, accédez au point de mesure suivant et enfoncez la sonde d'humidité au prochain point de mesure.
- Procédez pour ce point de la même façon que pour le point de mesure 1.

En bas de l'écran de mesure, est affichée la valeur moyenne **u** respective que l'appareil calcule automatiquement à partir des valeurs mesurées jusquelà.

A la fin des mesures, les données de mesures peuvent être sauvegardées, mémorisées dans un fichier client ou imprimées.

### 8 Mesurer l'humidité du vrac

Grâce au Wöhler HF 550, il est aussi possible de déterminer l'humidité de différents matériaux en vrac (copeaux de bois, pellets et céréales).

### A NOTER !

Pour effectuer ces mesures, la balance pour la mesure de l'humidité du matériau en vrac FW 550 doit être branchée avant la mise en circuit de l'appareil de mesure. Si la balance d'humidité est branchée seulement une fois que l'appareil de mesure a été mis en circuit, il est nécessaire d'appeler le sous-menu « Sélection de la sonde » dans le « Menu principal » et de sélectionner « Balance d'humidité ».

# ATTENTION !

Pour transporter la balance pour la mesure de l'humidité du matériau en vrac sur le lieu de la mesure, la balance devrait être placée dans la mallette de transport en plastique Wöhler HF 550 prévue (cf.: accessoires).

Dans le cas contraire, la plaque de base ou la couche de revêtement risque d'être endommagée. Une mesure correcte n'est alors plus possible.

### 8.1 Déroulement des mesures

L'utilisateur sélectionne tout d'abord, dans l'appareil, le type de matériau en vrac. A l'aide de la balance d'humidité, il détermine ensuite la masse du matériau en vrac qui a été remplie.

A partir de ces données, l'appareil de mesure calcule l'humidité  $\mathbf{u}$  et la teneur en eau  $\mathbf{w}$ .

De plus, l'utilisateur détermine la température du matériau en vrac. Cette valeur lui sert à des fins de documentation.

### 8.2 Préparation de la mesure

8.2.1 Positionner la balance •

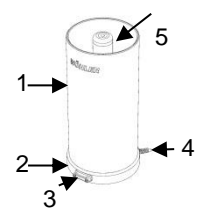

Fig. 21 : Balance Wöhler pour la mesure de l'humidité du matériau en vrac avec cylindre (1), plaque de fond (2) douille d'étalonnage pour point de mesure (3), connexion de câble (4) et électrode intérieure (5).

### 8.2.2 Raccordements

Positionnez la balance sur une surface plane et propre.

#### ATTENTION !

Le cylindre de la balance est pourvu d'un revêtement de surface robuste. Toutefois, en utilisant la balance d'humidité, vous devez veiller à ce que le revêtement de surface ne soit pas rayé. Pour que les résultats des mesures soient corrects, il est nécessaire que le revêtement de surface ne soit pas endommagé.

A REAL PROPERTY OF THE SECOND

Fig. 22: Partie supérieure de l'appareil, la sonde de température est branchée.

 Insérez la sonde de température dans le connecteur prévu, placé sur la partie supérieure de l'appareil, cf. : Fig.1, partie 1.

### A NOTER !

Il n'est possible d'insérer la sonde de température que correctement dans la douille de connexion puisque la fiche (+) est plus mince que la fiche (-).

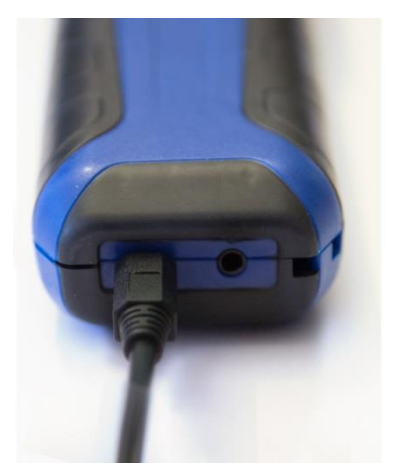

Fig. 23: Partie inférieure de l'appareil, le câble de la balance d'humidité est branché

 Reliez la balance pour la mesure de l'humidité des produits en vrac Wöhler FW 550 à l'appareil de mesure. A cet effet, insérez la fiche du câble de la balance d'humidité dans la douille de raccordement placée dans la partie inférieure de l'appareil, cf.: Fig. 1, partie 5.

#### 8.3 Mesurer

#### Sélection du matériau en vrac

•

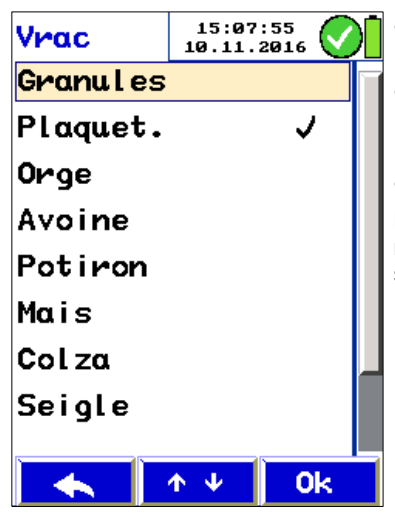

Fig. 24 : Sélection du matériau à mesurer

• Mettez l'appareil de mesure en circuit.

Après l'autodiagnostic, l'appareil commute automatiquement dans l'écran de mesure « Matériau en vrac », lorsque la balance d'humidité est branchée.

- Appelez le menu à partir de la touche menu.
- Sélectionnez le point de menu « Sélection du matériau en vrac. »
- Sélectionnez le matériau de votre échantillon de mesure : pellets, copeaux de bois, orge, avoine, maïs, colza, seigle, triticale ou blé.
- Confirmez votre sélection par OK.

L'appareil confirme la sélection et l'affichage commute ensuite automatiquement sur l'écran de mesure.

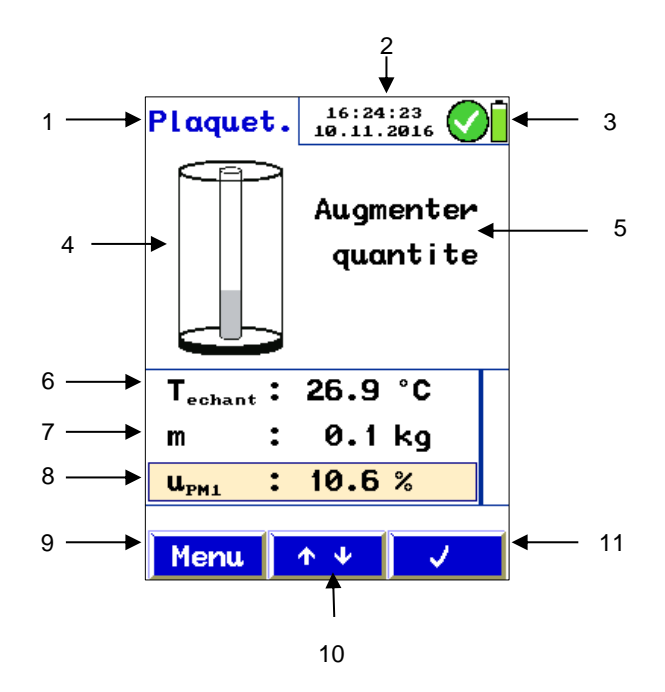

Fig. 25 : Ecran de mesure pour matériau en vrac (copeaux de bois, pellets ou céréales)

#### Légende

- 1. Matériau de l'échantillon de mesure
- 2. Date et heure
- 3. État de chargement des accus
- 4. Niveau de chargement du cylindre de la balance pour la mesure de l'humidité
- 5. Prochaine étape de mesure
- 6. Température du matériau
- 7. Masse m de l'échantillon de matériau
- 8. Valeur d'humidité de l'échantillon de matériau
- 9. Touche menu
- 10. Touches fléchées pour défilement
- Touche contextuelle pour la prise en compte de la valeur (✓) ou pour effacer la valeur déjà prise en compte (symbole de la corbeille à papier).

#### Mesure de la température

- Accédez à la ligne de température (T<sub>Probe</sub>) en utilisant les touches fléchées.
- Maintenez la sonde de température dans le matériau en vrac.
- Dès que la valeur de température affichée est constante, confirmez la valeur à partir de la touche √-).

La valeur de température T<sub>Probe</sub> est alors sauvegardée et une coche apparait à côté de la ligne de température.

La valeur de température est ensuite disponible à des fins de documentation.

# A NOTER !

Après la prise en compte de la valeur de température, le symbole de la corbeille à papier apparaît en bas et à droite de l'écran quand la valeur de la température est sélectionnée à partir des touches fléchées. De cette façon, la valeur prise en compte peut être rejetée si la mesure de la température doit être réitérée.

### Détermination de la masse

- A partir des touches fléchées accédez à la seconde ligne (Masse m)
- Appuyez sur la touche Tare pour mettre la balance d'humidité à zéro.

La balance d'humidité est mise à zéro. Ensuite, l'instruction « Remplir la balance » est affichée sur l'écran.

#### Mesurer l'humidité du vrac

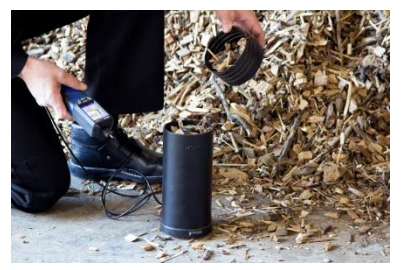

Fig. 26 : Remplir la balance de matériau en vrac

| Plaquet.                  | 16:24:<br>10.11.2 | 23              |
|---------------------------|-------------------|-----------------|
|                           | Augme<br>quar     | enter<br>Itite  |
| T <sub>echant</sub> :     | 26.9              | °C              |
| m :                       | 0.11              | <g< td=""></g<> |
| <b>u</b> <sub>PM1</sub> : | 10.6 %            | %               |
|                           |                   | _               |
| menu                      | <b>ΥΨ</b>         | $\checkmark$    |

Fig. 27: Remplissage du cylindre - Affichage dans le cas où le cylindre contient trop peu de matériau.

### ATTENTION !

Assurez-vous que le cylindre de la balance est sec, propre et exempt de dommage.

Remplissez le cylindre de la balance d'humidité de matériau.

### A NOTER !

Pour le remplissage, il est possible de se servir du gobelet à vrac, cf. : l'illustration ci-contre.

L'écran de l'appareil de mesure vous indique le cas où trop de matériau a été rempli comme échantillon :

Barre grise sur l'électrode intérieure : augmenter la quantité prélevée

Barre verte sur l'électrode intérieure : la quantité prélevée est suffisante

Barre rouge sur l'électrode intérieure : réduire la quantité prélevée

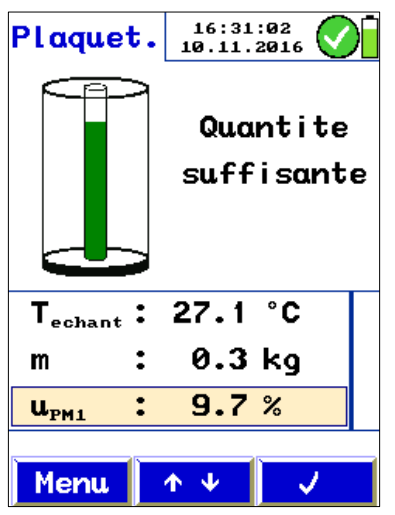

- Dès qu'une quantité d'échantillon suffisante a été remplie, une barre verte sur l'électrode interne est affichée. En même temps, l'humidité **u** est affichée sur la ligne inférieure du champ des valeurs mesurées.
- Accédez à la ligne des valeurs u à l'aide des touches fléchées.
- Confirmez la valeur  $\mathbf{u}$  à partir de la touche  $\checkmark$ .

Fig. 28 : Affichage de l'humidité u

| Moyenne             | 16:37<br>10.11. | :58<br>2016 | $\bigcirc$ |
|---------------------|-----------------|-------------|------------|
| u <sub>pmi</sub> :  | 10.3            | %           | <b>/</b>   |
| u <sub>PM2</sub> :  |                 | %           |            |
| u <sub>PM3</sub> :  |                 | %           |            |
| u <sub>PM4</sub> :  |                 | %           |            |
| u <sub>рм5</sub> :  |                 | %           |            |
| u <sub>рм6</sub> :  |                 | %           |            |
| u <sub>PM7</sub> :  |                 | %           |            |
| u <sub>Moy.</sub> : | 10.3            | %           |            |
|                     |                 | N           |            |
| Menu                | <b>ΛΨ</b>       | Ū           | ī          |

Fig.29 : Ecran de valeur moyenne après une mesure

Affichage de l'écran de valeur moyenne.

- La valeur U<sub>MP1</sub> mesurée jusqu'ici est marquée d'une coche.
- Si vous désirez réitérer la mesure, effacez la valeur mesurée à partir du symbole corbeille à papier.

# A NOTER !

Pour obtenir un résultat de mesure précis, recommencez la mesure plusieurs fois en utilisant différents échantillons représentatifs. A partir des différents résultats de mesure, l'appareil calcule une valeur moyenne arithmétique.

#### Mesurer l'humidité du vrac

| Moyenne           | 16:44<br>10.11. | :25<br>2016 🚫 | F  |
|-------------------|-----------------|---------------|----|
| u <sub>pm1</sub>  | : 10.3          | ;% ✔ [        |    |
| u <sub>pm2</sub>  | : 9.6           | % 🗸           | L. |
| u <sub>PM3</sub>  | :               | %             |    |
| u <sub>PM4</sub>  | :               | %             | ŀ  |
| u <sub>PM5</sub>  | :               | %             | L  |
| u <sub>PM6</sub>  | :               | %             | L  |
| u <sub>PM7</sub>  | :               | %             | ł  |
| u <sub>Moy.</sub> | : 10.0          | 1%            |    |
|                   |                 |               | 1  |
| Menu              | <u> </u>        | Ū             |    |

Fig. 30: Ecran de valeur moyenne, la valeur moyenne obtenue à partir des mesures individuelles effectuées jusqu'ici est indiquée en bas.

#### Après la mesure

Procédez comme suit :

- Dans l'écran de valeur moyenne, accédez au prochain point de mesure à partir des touches fléchées.
- Confirmez à partir de la touche  $\checkmark$ .

L'affichage commute sur l'écran de mesure.

 Procédez à une nouvelle mesure sur un échantillon de mesure représentatif comme décrit ci-dessus.

Après chaque mesure, l'affichage commute sur l'écran de valeur moyenne. Chaque fois, la valeur moyenne des mesures effectuées jusqu'ici est indiquée en bas.

A la fin des mesures, les données de mesures peuvent être sauvegardées, mémorisées dans un fichier client ou imprimées.

### 9 Menu principal

- Dans l'écran de mesure, appuyez sur la touche gauche « Menu » pour accéder au menu principal.
- A l'aide des touches fléchées, accédez au point de menu souhaité et confirmez à partir de la touche OK pour appeler ce point menu.
- Pour revenir à l'écran de mesure, appuyez sur la touche Escape gauche.

### A NOTER !

Le menu principal est différent selon que l'appareil est raccordé à une sonde d'humidité pour bûche ou à une balance pour la mesure de l'humidité du matériau en vrac.

# 9.1 Mesure de l'humidité : Le point de menu « Mesure de l'humidité » offre la possibilité d'effacer complètement la mesure actuelle.

### A NOTER !

S'il est seulement nécessaire d'effacer les données de points de mesure particuliers, il est possible de le faire directement dans l'écran de mesure à partir du symbole de la corbeille à papier.

- 9.2
- Sélection du bois 9.2.1 (lorsque une sonde pour la mesure de l'humidité du bois est raccordée)

| Bois     | 13:02<br>10.11. | :53<br>2016 🗸 |  |
|----------|-----------------|---------------|--|
| Erable   |                 |               |  |
| Boul eau |                 |               |  |
| Hetre    |                 | ✓             |  |
| Chene    |                 |               |  |
| Frene    |                 |               |  |
| Epicea   |                 |               |  |
| Marronn. |                 |               |  |
| Pin      |                 |               |  |
|          |                 | \             |  |
|          | <u></u>         | 0k            |  |

Fig. 31: Point de menu « Combustible »

Sélection du matériau Selon qu'une sonde de mesure d'humidité du bois ou qu'une balance pour la mesure de l'humidité est branchée à l'appareil, le deuxième point de menu sera « sélection du bois de la bûche » ou « sélection du matériau en vrac ».

> Avant d'effectuer une mesure sur une bûche, on devra sélectionner l'essence du bois sous le point de menu « Sélection du bois »

Les 14 essences de bois suivantes sont disponibles : Erable, bouleau, hêtre, chêne, frêne, épicéa, châtaignier, pin, mélèze, tilleul, peuplier, platane, sapin et orme. Le combustible sélectionné en dernier est marqué d'une coche.

(L'essence de bois « hêtre » est présélectionnée dans les réglages usines.)

A partir des touches fléchées, accédez à l'essence de bois souhaitée et confirmez à partir de la touche OK.

### A NOTER !

L'essence de bois sélectionnée reste active. même après que l'appareil a été remis en circuit, aussi longtemps qu'une autre essence de bois n'aura pas été sélectionnée.

- Pour quitter le menu « Bûche », appuyez sur la touche gauche « Escape ».
- Appuyez de nouveau sur la touche « Escape » gauche afin d'accéder de nouveau à l'écran de mesure.

9.2.2 Sélection du matériau en vrac quand la balance pour la mesure de l'humidité du matériau en vrac est branchée

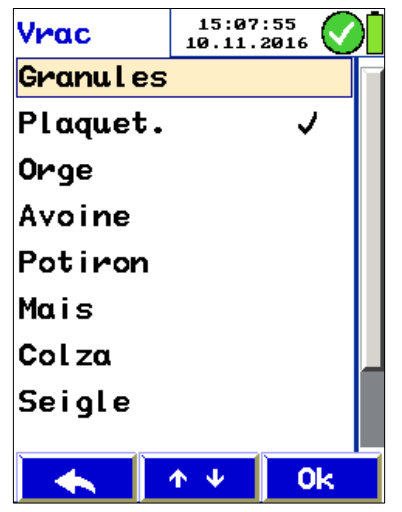

Avant la mesure du matériau en vrac, il faut faire une sélection et déterminer si l'échantillon est constitué de pellets, de copeaux de bois ou de céréales.

- Sélectionnez le point de menu « Sélection du matériau en vrac. »
- A partir des touches fléchées, accédez au matériau souhaité et confirmez à partir de la touche OK.

Les matériaux en vrac suivants sont disponibles : pellets, copeaux de bois, orge, avoine, maïs, colza, seigle, triticale ou blé.

### A NOTER !

Le matériau en vrac sélectionné restera actif, même après que l'appareil aura été remis en circuit, aussi longtemps qu'un autre matériau en vrac n'aura pas été sélectionné.

 Pour quitter le menu « sélection du matériau en vrac », appuyez de nouveau sur la touche gauche « Escape ».

Appuyez sur la touche « Escape » afin d'accéder de nouveau à l'écran de mesure.

Fig. 32 : Sélection du matériau en vrac

9.3 Clients

Dans le menu client, il est possible de créer des dossiers clients et de gérer les données de mesure associées à un client, cf.: Chapitre 10.

9.4 Sauvegarder

Une fois que le sous-point « Sauvegarder » a été activé, la dernière mesure est sauvegardée.

#### 9.5 Imprimer

A NOTER !

Les valeurs mesurées ne peuvent être imprimées que si elles ont sauvegardées auparavant, cf.: Point 9.4.

Le sous-menu « Imprimer » lance l'impression, sur l'imprimante thermique rapide Wöhler TD 100, de toutes les valeurs mesurées sauvegardées. L'écran du Wöhler HF 550 montre une prévisualisation de l'impression.

# A NOTER !

Les informations concernant l'entreprise apparaissent aussi sur le document imprimé. Ces données peuvent être saisies à partir du menu Setup > Logo d'impression, cf.: Chapitre 9.7.

A partir de la barre de menu, on dispose des fonctions suivantes :

- Escape (touche gauche) : interrompt le processus
- « ↓↑ » (touche moyenne): défilement du contenu de l'écran, vers le haut ou le bas. Appui prolongé pour un défilement rapide du contenu de l'écran.
- « Impression » (touche droite) : lance l'impression

Pendant le processus d'impression, une barre de progression indique l'état de l'impression. L'impression peut être interrompue à partir du point de menu « Abbr ».

### A NOTER !

Placez l'appareil de mesure par rapport à l'imprimante de sorte à ce que les interfaces infrarouges soient l'une en face de l'autre.

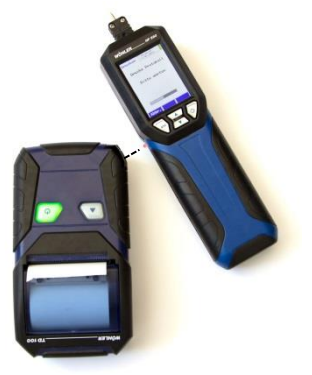

Fig. 33: Position de l'appareil pendant le processus d'impression

| 9.6      | Sélection des sondes | A partir de ce point de menu, il est possible de<br>sélectionner l'écran qui doit être affiché : écran de<br>matériau en vrac ou écran pour bûches. Le menu<br>principal se modifie en conséquence. |
|----------|----------------------|----------------------------------------------------------------------------------------------------|
| 9.7      | Setup                | Dans le menu setup, il est possible d'effectuer des réglages. Procédez de la manière suivante :                                                                                                    |
|          |                      | <ul> <li>Accédez aux paramètres à modifier, en utili-<br/>sant les touches fléchées vers le haut / vers le<br/>bas</li> </ul>                                                                       |
|          |                      | <ul> <li>Sélectionnez les paramètres à l'aide de la<br/>flèche vers la droite</li> </ul>                                                                                                    |
|          |                      | <ul> <li>Modifier la valeur du paramètre à l'aide des<br/>touches fléchées vers le haut / vers le bas</li> </ul>                                                                                    |
|          |                      | • Confirmez le changement à l'aide de la flèche vers la droite.                                                                                                    |
|          |                      | Le réglage à modifier apparait respectivement sur fond coloré.                                                                                                    |
|          |                      | Les paramètres suivants peuvent être modifiés :                                                                                                    |
| L'heure  |                      | Le temps peut être réglé dans le format 00:00.                                                                                                    |
| La date  |                      | La date peut être réglée dans le format 01.01.2016.                                                                                                    |
| Lumino   | sité                 | Il est possible de régler la luminosité de l'écran entre 20% et 100%.                                                                                                    |
| Unité de | e température        | Ici, II est possible de commuter entre les unités de température °C et °F.                                                                                                    |
| Unité de | e poids              | lci, il est possible de commuter entre les unités de poids kg; lb et oz.                                                                                                    |
| Humidit  | é                    | lci, il est possible de commuter entre l'affichage<br>de l'humidité du bois <b>u</b> (par rapport au poids sec)<br>et la teneur en eau (par rapport à la masse hu-<br>mide).                        |

| Logo d'impression          | lci, il est possible de saisir, sur 6 lignes, les infor-<br>mations concernant l'entreprise qui doivent appa-<br>raître sur l'impression.                                                                                                    |
|----------------------------|----------------------------------------------------------------------------------------------------|
|                            | <ul> <li>Sélectionnez avec les touches fléchées vers<br/>le haut / vers le bas, les lignes qui doivent être<br/>modifiées. Sélectionnez avec la flèche vers la<br/>droite, le caractère qui doit être modifié. Modi-<br/>fiez le caractère avec la flèche vers le haut<br/>/vers le bas.</li> </ul> |
|                            | Après avoir quitté l'écran de logo d'impression, les<br>nouveaux réglages sont mémorisés automati-<br>quement et restent conservés.                                                                                                    |
| Réglages usines            | La totalité des réglages effectués, à l'exception de<br>l'étalonnage, sont remis aux valeurs préréglés<br>dans le réglage usine.                                                                                                    |
| 9.8 Contrôle et étalonnage | Le contrôle et l'étalonnage doivent être effectués<br>par un des organismes reconnus pour l'étalonnage<br>des appareils de mesure homologués par les ad-<br>ministrations compétentes. Les deux points de<br>menu sont protégés par des mots de passe.                                              |

# 10 Gestion des données

10.1 Sauvegarder les données de mesure

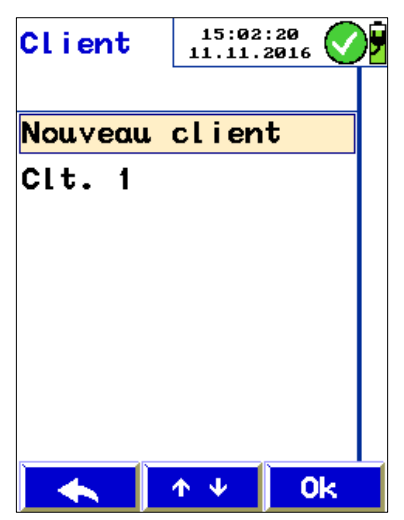

Fig. 34 : Ecran « Sélection du client »

Le Wöhler HF 550 permet la mémorisation et la gestion des données spécifiques pour le client. Il est possible de créer des dossiers clients et d'y affecter les données mesurées des clients.

- Si une ou plusieurs mesures doivent être affectées à un client, procédez comme suit :
- Après la mesure, sélectionnez, dans le menu principal, le sous-menu « Sauvegarder ».

La fenêtre « Sélection du client » s'ouvre

 Parcourrez la liste de sélection des clients à l'aide des touches fléchées. Si le client souhaité n'existe pas encore dans le Wöhler HF 550, il est possible de le créer sous le point de menu « Nouveau client » (cf.: Chapitre 10.2).

### A NOTER !

Le défilement peut être accéléré en appuyant durablement sur les touches de défilement.

La sélection des mesures mémorisées est affichée. Là aussi, à partir du point « Nouvelle mesure » il est possible d'affecter une mesure supplémentaire à ce client.

Confirmez la mesure sélection par OK.

### A NOTER !

Les données de mesure sont sélectionnées seulement lorsque la mesure correspondante est marquée d'une coche dans le menu principal.

Une fois que la sauvegarde est achevée avec succès, un cadenas (pour mesures sauvegardées) est affiché à la place de la coche (pour mesures effectuées).

A NOTER ! Au moment de la sauvegarde, des données déjà mémorisées sous cette mesure sont écrasées. Si d'autres mesures doivent encore être ajoutées sous un client à des mesures qui sont déjà sauvegardées, ce client devra être sélectionné, à l'aide de la touche « Clients », dès la phase de mise à zéro, directement après la mise en circuit du Wöhler HF 550.

Dans le menu principal, les mesures déjà sauvegardées sont affichées avec un cadenas, les nouvelles mesures qui viennent d'être effectuées; avec une coche.

#### 10.2 Création d'un nouveau II est possible de créer des clients, c'est à de nouclient veaux jeux de données de mesure, aussi bien dans la « sélection des clients » (appel pandant la

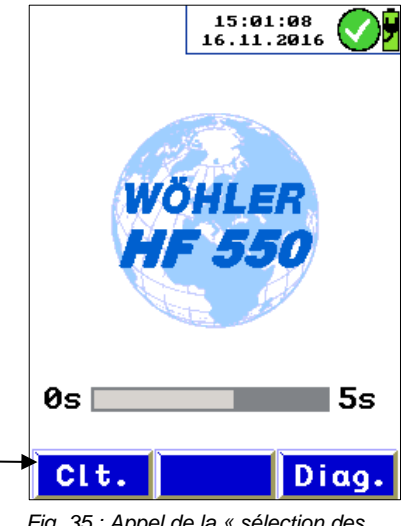

Fig. 35 : Appel de la « sélection des clients » pendant la phase de mise à zéro veaux jeux de données de mesure, aussi bien dans la « sélection des clients » (appel pendant la phase de mise à zéro, directement après la mise en circuit) que pendant la sauvegarde. Pour cela, le nouveau client doit être défini par la saisie manuelle d'un nom et d'un numéro de client.

- Choisissez, dans la « sélection des clients », le point « Créer des clients ».
  - Si nécessaire, écrasez le nom du client (par ex. Client 1). Pour cela, accédez au nom du client à l'aide des touches fléchées vers le haut / vers le bas, sélectionnez les lettres à l'aide de la touche fléchée vers la droite et modifiez-les à l'aide des touches fléchées vers le haut / vers le bas.

Sous le point de menu « Clients » dans le menu principal, le nombre des clients existants dans l'appareil et les jeux de données de mesure sont affichés en alternance

- Le sous-menu « Imprimer protocole », permet d'imprimer, après-coup, chaque mesure mémorisée dans l'appareil de mesure.
- « Effacer mesure » permet d'effacer une mesure particulière.

### A NOTER !

Si la mesure effacée est la seule mesure affectée à un client déterminé, le client est alors aussi effacé.

- « Effacer client » efface le jeu complet de données client y compris toutes les mesures qui s'y rapportent.
- « Effacer tous les clients » efface toute la mémoire clients.

#### 10.3 Menu clients

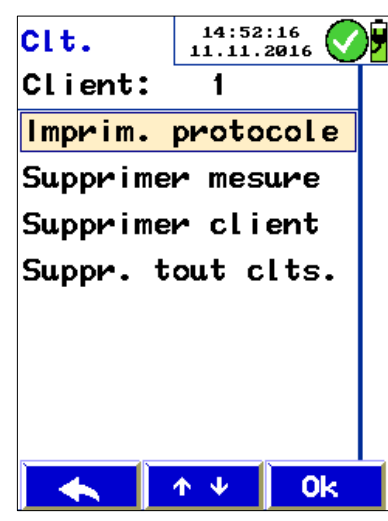

Fig.36: Menu clients

## 11 Entretien

Afin de garantir un fonctionnement impeccable du Wöhler HF 550, il est nécessaire d'entretenir l'appareil à intervalles réguliers.

| Intervalle                                                                                                    | Travaux d'entretien                                                                                                    |
|----------------------------------------------------------------------------------------------------|----------------------------------------------------------------------------------------------------|
| Avant chaque mesure<br>effectuée avec la sonde<br>à pénétration Wöhler ou<br>la sonde marteau Wö-<br>hler,    | contrôler la distance<br>entre les électrodes et<br>remplacer les pointes,<br>si nécessaire                                                                                                    |
| Avant chaque mesure<br>effectuée avec la ba-<br>lance pour la mesure de<br>l'humidité du matériau<br>en vrac, | s'assurer que le revê-<br>tement intérieur ne<br>présente pas de dom-<br>mages                                                                                                    |
| Après chaque mesure<br>effectuée avec la ba-<br>lance pour la mesure de<br>l'humidité du matériau<br>en vrac, | nettoyer le récipient<br>pour matériau à l'air<br>comprimé ou à l'aide<br>d'un chiffon humide. Si<br>nécessaire, utiliser un<br>aspirateur pour enlever<br>les restes de poussière<br>et de matériau en vrac.<br>Pour effectuer ce net-<br>toyage, n'utilisez jamais<br>de produits contenant<br>des solvants ou des<br>savons. |
| Effectuer 2 fois par an,                                                                                      | un contrôle de l'étalon-<br>nage de l'appareil, soit<br>en usine, soit par un<br>organisme de contrôle<br>indiqué (cf.: Chapitre 0)                                                                                                    |

# 12 Vérification par l'organisme de contrôle

### 12.1 Mesure de la résistance

L'appareil doit être contrôlé tous les six mois par un des organismes reconnus pour l'étalonnage des appareils de mesure et homologués par les administrations compétentes.

Le canal de mesure de l'humidité du bois est contrôlé à partir d'une résistance de référence. Selon la norme VDI 4206 feuille 4, la valeur indiquée  $In_R$  ne doit pas différer de plus de  $\pm$  5% par rapport à la valeur de référence imprimée.

La référence est représentée par 2 résistances de vérification R comme grandeur de mesure de référence à déterminer en In(R). La grande de mesure à déterminer est fixée comme In (Logarithme népérien) de la valeur de résistance de contrôle dans le rapport d'essai d'aptitude.

| Moyen de<br>vérification | R      | Ln (R/Ω) | Tolérance ±<br>5% | Humidité du bois<br>le hêtre à 20°C |
|--------------------------|--------|----------|-------------------|-------------------------------------|
| 1                        | 470 kΩ | 13,06    | ± 0,65            | 25,5%                               |
| 2                        | 10 MΩ  | 16,12    | ± 0,81            | 15,3 %                              |

Au moment du contrôle, il est nécessaire d'utiliser le moyen de vérification suivant :

Connecteur d'étalonnage pour humidité du bois zone inférieure référence N° 2078

Connecteur d'étalonnage pour humidité du bois zone supérieure référence N° 2079

- Appelez le menu principal
- Appelez le sous-menu « Contrôle du HF 550. »

### Vérification par l'organisme de contrôle

| Test              |           | Les sous-po                               |
|-------------------|-----------|-------------------------------------------|
| т •               | 27 4°C    | - Températu                               |
| Bois •            |           | - In <sub>R</sub> (Logari                 |
| ln <sub>R</sub> : | 16.12     | - Numéro de                               |
| Version:          | FR 1.01   | - Numéro du                               |
| Modul M:          | 1.00      | - Numéro d'<br>(MIN)                      |
| MIN :             |           | <ul> <li>Insérez</li> </ul>               |
| WMHF550-          | 14NEU0100 | ment «                                    |
|                   |           | compar                                    |
|                   |           | quées s                                   |
|                   |           | <ul> <li>Pour quality la touch</li> </ul> |
|                   | 0k        | Pour ac     toucho                        |

pints suivants sont affichés :

ire

thme népérien de la résistance)

e version de l'appareil

u module de mesure

identification de l'appareil de mesure

- les deux connecteurs d'étalonnage ès l'autre dans la douille de raccorde-Résistance » (cf.: Fig. 1, partie 5) et ez les valeurs In<sub>R</sub> aux valeurs indisur le connecteur d'étalonnage.
- uitter le menu de contrôle, appuyez sur ne gauche « Escape ».
- tualiser la touche MIN, appuyez sur la touche OK.

Fig. 37 : Ecran du menu Contrôle du HF 550

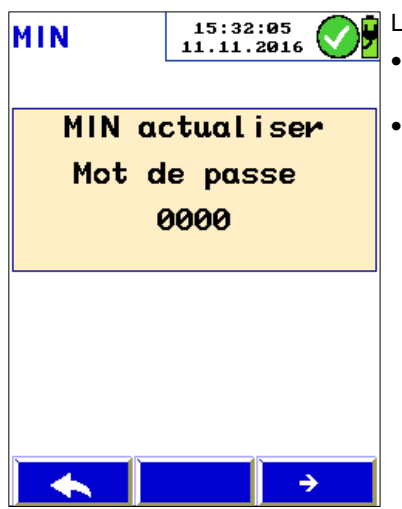

La demande « Actualiser le MIN » est affichée

- Confirmez à partir de la touche fléchée vers la droite.
- Après la demande du mot de passe, saisissez le mot de passe à l'aide des touches fléchées vers le haut / vers le bas et confirmez par OK.

Fig. 38: Demande du mot de passe

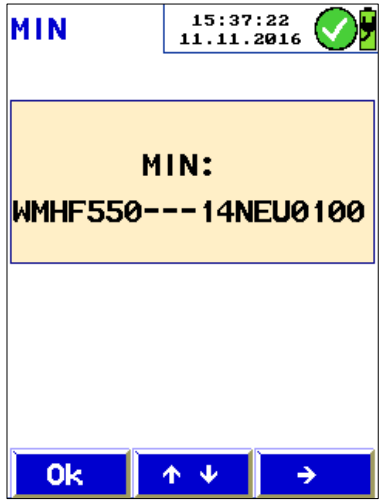

Le numéro MIN avec les numéros suivants est alors affiché :

WMHF550 [5 positions pour le numéro de série] [3 positions pour le numéro de l'organisme de contrôle]

[4 positions pour le mois et l'année de la dernière vérification]

- Accédez à l'aide la touche fléchée vers la droite aux trois positions pour le numéro de l'organisme de contrôle et saisissez votre numéro à partir des touches fléchées vers le haut / vers le bas.
- Quittez le menu MIN à l'aide de la touche OK.

La demande concernant la prise en compte du nouveau numéro MIN est alors affichée.

Fig. 39: Affichage du numéro d'identification de l'appareil de mesure

#### 12.2 Mesure diélectrique

Au moment du contrôle de la balance pour la mesure d'humidité pour matériau en vrac, il est nécessaire d'utiliser le moyen de vérification suivant :

 Connecteur d'étalonnage pour balance pour la mesure d'humidité du matériau en vrac, référence N° 23831.

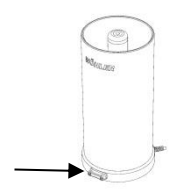

Fig.40: La douille d'étalonnage pour l'organisme de contrôle est marquée par une flèche

Le connecteur d'étalonnage est inséré dans la douille d'étalonnage de la balance pour la mesure d'humidité pour matériau en vrac. La douille d'étalonnage de la balance pour la mesure d'humidité pour matériau en vrac est protégée par un couvercle.

- Enlevez les vis et retirez le couvercle.
- Insérez le connecteur d'étalonnage dans la douille d'étalonnage.
- Mettez le Wöhler HF 550 en circuit.
- Connectez-le à la balance pour la mesure d'humidité pour matériau en vrac à l'aide du câble USB.
- Appelez le menu principal.
- Appelez le sous-menu « Contrôle de la FW 550. »

A NOTER !

Ce sous-point n'est affiché dans le menu principal que si la balance pour la mesure d'humidité pour matériau en vrac est raccordée.

| Vérification par | l'organisme | de | contrôle |
|------------------|-------------|----|----------|
|------------------|-------------|----|----------|

| Test            | 09:01:06<br>10.11.2016 |
|-----------------|------------------------|
| C1 :            | 18.614pF               |
| C2 :            | 4 <b>3.239</b> pF      |
| сз:             | <b>72.840</b> pF       |
| C4 :            | 85.612pF               |
| Version:        | INT 0.00               |
| Modul M:        | 1.00                   |
| MIN :           |                        |
| WMFW550-        | 15NEU0616              |
|                 |                        |
|                 | 0k                     |
| Fia. 41 : Ecran | du menu Contrôle de la |

FW 550

Les sous-points suivants sont affichés :

- Valeurs de capacité de C1 à C4
- Numéro de version de l'appareil
- Numéro du module de mesure

- Numéro d'identification de l'appareil de mesure (MIN)

 Comparez les valeurs de capacité indiquées aux valeurs de capacités imprimées sur le connecteur d'étalonnage.

L'écran ne doit pas dépasser 5% au maximum des valeurs de référence respectives imprimées.

- Pour quitter le menu de contrôle, appuyez sur la touche gauche « Escape ».
- Pour actualiser la touche MIN, appuyez sur la touche OK.

La demande « Actualiser le MIN » ? est affichée

- Confirmez à partir de la touche fléchée vers la droite.
- Après la demande du mot de passe, saisissez le mot de passe à l'aide des touches fléchées vers le haut / vers le bas et confirmer par OK.

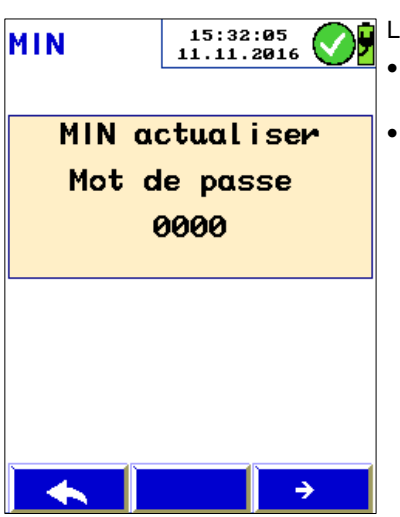

Fig. 42 : Demande du mot de passe

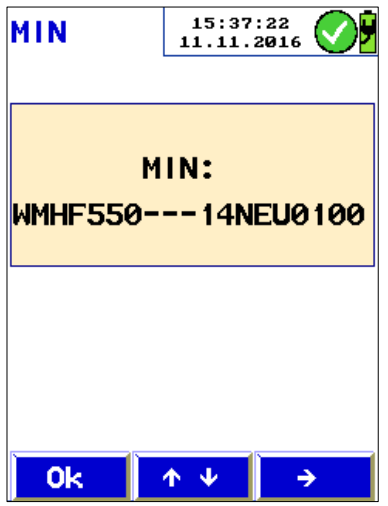

Fig. 43: Affichage du numéro d'identification de l'appareil de mesure

Le numéro MIN avec les numéros suivants est alors affiché :

WMHF550 [5 positions pour le numéro de série] [3 positions pour le numéro de l'organisme de contrôle]

[4 positions pour le mois et l'année de la dernière vérification]

- Accédez à l'aide la touche fléchée vers la droite aux trois positions pour le numéro de l'organisme de contrôle et saisissez votre numéro à partir des touches fléchées vers le haut / vers le bas.
- Quittez le menu MIN à l'aide de la touche OK.

La demande concernant la prise en compte du nouveau numéro MIN est alors affichée.

Le MIN de la FW 550 Wöhler est indépendant de celui de l'appareil de mesure de l'humidité du bois HF 550 Wöhler.

Déclaration de conformité

# 13 Déclaration de conformité

Le fabricant

### Wöhler Technik GmbH Wöhler-Platz 1, Bad Wünnenberg

déclare que le produit suivant:

#### Nom Wöhler HF 550 Hygromètre du bois

est conforme aux exigences de protection essentielles fixées dans les directives du Conseil portant sur l'alignement des prescriptions juridiques, dans les Etats membres, sur la compatibilité électromagnétique (2014/30/EG). et sur la basse tension (2014/35/EG).

TÜV-geprüft für die 1. BlmSchV, gemäß VDI 4206, Blatt 4 TÜV By RgG 313

Pour juger de la compatibilité électromagnétique du produit, il a été fait appel aux normes suivantes:

EN 61326-1:2013 EN 50270 2015

Déclaration soumise pour le fabricant par :

Dr. Stephan Ester, Gérant Wöhler Technik GmbH

01/07/2016

### 14 Garantie et service

| 14.1 | Garantie | Chaque Wöhler HF 220 a été testé dans tous ses<br>fonctions et ne quitte notre usine qu'après avoir<br>été soumis à un contrôle de qualité approfondi.<br>À défaut d'utilisation inappropriée, la durée de<br>garantie du Wöhler HF 550 est de douze moins à |
|------|----------|----------------------------------------------------------------------------------------------------|
|      |          | compter de la date d'achat.                                                                                                    |
|      |          | lage de l'appareil ne sont pas couverts par la ga-<br>rantie.                                                                                                    |
|      |          | Cette garantie s'arrête lorsque des réparations et<br>modifications ont été effectuées par un personnel<br>non autorisé.                                                                                                    |
| 14.2 | Service  | Pour nous, le SERVICE joue un rôle très impor-<br>tant dans nos rapports avec nos clients. Voilà<br>pourquoi nous sommes toujours à votre disposi-<br>tion même après l'expiration de la période de ga-<br>rantie.                                           |
|      |          | <ul> <li>Si vous nous envoyez l'instrument, il vous<br/>sera renvoyé par notre service d'expédition<br/>après réparation en quelques jours seulement.</li> </ul>                                                                                             |

• Vous pouvez solliciter l'aide directe de nos ingénieurs par téléphone.

### 15 Accessoires

| Mesurer l'humidité des bûches                 |              |
|-----------------------------------------------|--------------|
| Sonde de température Wöhler HF 550            | article 1567 |
| Sonde d'humidité du bois                      | article 5513 |
| Wöhler Sonde Marteau                          | article 2522 |
| Mesurer l'humidté du vrac                     |              |
| Capuchon protecteur Wöhler FW 550             | article 1127 |
| Wöhler FW 550 Balance d'Humidité pour le Vrac | article 1139 |
| Extras                                        |              |
| Wöhler Imprimante TD 100                      | article 4160 |
| Papier Imprimante, lot de 10 rouleaux         | article 4145 |
| Mallette                                      |              |
| Grande mallette plastique Wöhler HF 550       | article 1534 |

### Points de vente

#### France Wöhler France SARL

17 impasse de Grousset 31590 LAVALETTE Tel.: 05 62 27 11 31 Fax: 05 62 27 11 31 info@woehler.fr www.woehler.fr

### International

#### États-Unis

Wohler USA Inc. 208 S Main Street Middleton, MA 01949 Tel.: +1 978 750 9876 Fax.: +1 978 750 9799 www.wohlerusa.com

#### Italie

Wöhler Italia srl Via Coraine 21 37010 Costermano VR Tel.: +39 045 6 20 00 80 info@woehler.it www.woehler.it

#### Allemagne Wöhler Technik GmbH

Wöhler-Platz 1 33181 Bad Wünnenberg Tel.: +49 2953 73-100 Fax: +49 2953 73-96100 info@woehler.de www.woehler.de

#### République tchèque

Wöhler Bohemia s.r.o. Za Naspern 1993 393 01 Pelhrimov Tel.: +420 5653 49019 Fax: +420 5653 23078 info@woehler.cz

#### Votre interlocuteur: